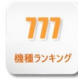

## 目次

| 機種ランキング     | 2 |
|-------------|---|
| 1. 画面説明     | 2 |
| 表示される分析結果画面 | 2 |
| 2 詳細機能説明    |   |
|             |   |
|             |   |
| ③中古機価格の切替   | 4 |
| ④自店切替       | 4 |
| ⑥表示項目名      |   |
| ⑦機種詳細情報     |   |
| 3.活用方法      | 7 |
| 欠品機種を探す     |   |

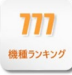

# 機種ランキング

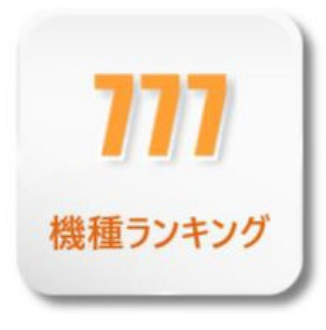

稼働率や客数などの指標から機種のランキングが閲覧できる分析機能です。 自店と商圏の機種を比較し、全国の機種の状況を知ることができます。 業界最大である約300万台のデータから導き出せるため、機種評価や、自店の 機種構成を最良化する上で信頼性の高いデータとしてご活用できます。

## 1. 画面説明

条件設定より分析を開始すると、以下のような画面が表示されます。

## 表示される分析結果画面

|        | ŝ             | <b>条件設定</b> | ①表示項目選択                            | ©バラエ                                  | ティ表示     | 切替        |        | ③中;    | 古機価     | 師格の切替        | 現在               | 設定している条            | 件                                       |
|--------|---------------|-------------|------------------------------------|---------------------------------------|----------|-----------|--------|--------|---------|--------------|------------------|--------------------|-----------------------------------------|
|        |               |             | _                                  |                                       |          |           |        |        |         |              |                  |                    |                                         |
|        | <b>777</b> 機種 | ランキング >     |                                    |                                       |          | 010/05    | 101 0  | 010/0  | F/24    |              | 1°               |                    | c. ナ ペ ナ 、 ナ ペ ナ                        |
|        | ☑ 条件<br>設定    | 設定          | 2 個圏店 【ステイア正義】 こエスハス               | 町1日司(時間1文町)/占())                      |          | 019/05    | /01~2  | 2019/0 | 5/31 (  | ·J-日平均 PS/   | (ナンコ, <b>ス</b> ロ | I⊍F ≢P:9∧C         | 5:9/( )9/(                              |
| ④自店設定切 | 替別の表示         | 917         | ● メーカー ● 等入日 ● 中古                  | @価格                                   |          | x         | 支持     |        | 客占有率    | ■台占有率        | ✔ 自店情報           | ▼較エリア情報            |                                         |
| ⑤分析タブ  | 自店            | 切替          | 自店として別店舗設定済み パラエティ表示範囲             | バラエティを表示しない                           | 中古       | 価格の表示     | 分析     | 期間の平均  | 均価格 🗸   |              | ⑥夷               | 示項日名               |                                         |
|        | ₩稼饉           | 動率          | ▲客数 U支持率 ●客占有率                     | 台占有率                                  |          |           |        |        |         |              |                  |                    |                                         |
|        | (稼働率)<br>順    | 機種情報<br>9イブ | 爆落                                 |                                       | 段面[      | 自成設       | BY BOT | 自庆验    | 由古価     | 核働率<br>核衡[%] | 自店检查[%]          | 比較下リア検索【           | 容数<br>%】 实数[人]                          |
|        | 1位            | AT          | R e : ゼロから始める異世界生活                 | 導入2カ月目 詳細                             | 90.7     | 8.2       | 27.6   | 28     | 1,234,  | 78           | .9               | 80.9               | 78.6                                    |
|        | 2 位           | ライト         | CRFク1-ン2018                        | 等入1年3カ月目 詳細                           | 12.5     |           |        | 0      |         | 77           | .4               |                    |                                         |
|        | 3 位           | AT          | パジリスク~甲賀忍法帖~絆                      | 導入5年5カ月目 詳細                           | 220.6    | 40.0      | 68.0   | 28     | 68,660  | 76           | .0               | 57.1               | 76.6                                    |
|        | 4位            | AT          | 天晴!モグモグ風林火山 全国制覇版                  | 導入1カ月日 詳細                             | 24.5     |           | 6.0    | 0      | 583,000 | 75           | .3               | -                  | 70.5                                    |
|        | 5 位           | ハイミドル       | ぱちんこCR真・北斗無双                       | 導入3年3カ月目                              | 475.3    | 80.0      | 75.3   | 28     | 51,882  | 73           | .0               | 79.4               | 86.3                                    |
|        | 6位            | ハイミドル       | ぱちんこCR聖戦士ダンパイン FWN                 | 導入4年1カ月目 詳細                           | 10.5     | 1.0       | 4.0    | 28     | 250,000 | 73           | .0               | 39.3               | 74.6                                    |
|        | 7 位           | 30中その他      | 沖ドキ! - 3 0                         | 導入4年9カ月日 詳細                           | 264.4    | 24.0      | 38.0   | 28     | 28,750  | 70           | .0               | 36.2               | 75.2                                    |
|        | 8位            | AT          | パチスロ モンスターハンター月下雷鳴                 | 導入5年3カ月目 詳細                           | 16.7     |           | 4.8    | 0      | 9,943   | 68           | .9               | -                  | 62.5                                    |
|        | 9位            | ハイミドル       | C R スーパー海物語 I N 沖縄 4 桜パージョン        | 導入1年11カ月目 詳細                          | 15.1     |           | 3.5    | 0      | 88,590  | 66           | .9               |                    | 54.3                                    |
|        | 10 位          | ハイミドル       | P緋弾のアリアIII FUZ設定付                  | 導入1カ月目 詳細                             | 47.6     | 10.0      | 14.0   | 9      | 分       | 新結果は、棒       | 奉グラフと数           | b値で表示され            | nŧŧ.                                    |
|        | 11位           | ノーマル        | マイジャグラーIII                         | 導入3年12カ月目 詳細                          | 157.3    | 20.0      | 47.0   | 28     | ŧ       | - エリアによ      |                  | (値で弦がに))<br>合が分かわて | います。                                    |
|        | 12 位          | AT          | アナザーゴッドハーデス - 奪われた Z E U S v e r . | . 導入5年3カ月目 詳細                         | 157.8    | 20.0      | 23.7   | 28     | 6/7     |              |                  |                    | 0.0.98                                  |
|        | 13 位          | ライト         | C R A 海物語 3 R                      | 等入3年4カ月日 詳細                           | 26.0     |           |        | c      |         |              | メインエリ            | アで選択した             | 店舖                                      |
|        | 14 位          | ノーマル        | マイジャグラーIV                          | · · · · · · · · · · · · · · · · · · · | 112.6    | 40.0      | 44.0   | 28     |         |              | 白庄铅。             | 定切替で選択             | リた店舗                                    |
|        | 15 位          | AT          | ミリオンゴッド - 神々の凱旋 -                  | 導入4年2カ月目 詳細                           | 180.6    | 20.0      | 30.0   | 28     |         |              |                  | マで選択したの            | 上 4 二 二 二 二 二 二 二 二 二 二 二 二 二 二 二 二 二 二 |
|        |               |             |                                    | 合計                                    | : 7586.6 | 1174.4    | 1803.7 |        |         |              |                  |                    |                                         |
|        | <             |             |                                    | 푸:히                                   | : 53.4   | 8.6       | 6.4    |        |         |              |                  |                    | ) ···                                   |
|        | עדבק          | n           |                                    |                                       | ⑦機種      | <b>訂細</b> | 情報     |        |         | ~~~          |                  | Excel              | F PDF 图像保存                              |
|        | र             | ニュアル        |                                    | ⑧導入                                   | 後経過E     | 日数        |        |        |         | 期間           | 間移動              | データ                | 出力                                      |

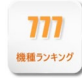

| 名称          | 説明                                            |             |  |  |  |  |  |
|-------------|-----------------------------------------------|-------------|--|--|--|--|--|
| ① 表示項目選択    | 分析結果に表示させる項目を選択できます。                          |             |  |  |  |  |  |
| ② バラエティ表示切替 | バラエティ登録されているデータの表示方法を切り替えます。                  |             |  |  |  |  |  |
| ③ 中古機価格の切替  | 中古機価格データの参照範囲を切り替えます。(※事前認証か                  | が必要です)      |  |  |  |  |  |
| ④ 自店設定切替    | 自店以外の店舗を登録し、表示することができます。                      |             |  |  |  |  |  |
| ⑤ 分析タブ      | ランキングの評価軸を切り替えます。                             |             |  |  |  |  |  |
| ⑥ 表示項目名     | 昇順または降順に並び替えます。                               |             |  |  |  |  |  |
| ⑦ 機種詳細情報    | 機種情報と中古機価格の推移を表示します。                          |             |  |  |  |  |  |
| ⑧ 導入後経過日数   | Enterprise に稼働入力が開始された日からの経過日数です。             |             |  |  |  |  |  |
| 条件設定        | 分析条件を選択します。                                   |             |  |  |  |  |  |
| 現在設定している条件  | 表示している分析の条件が表示されています。                         |             |  |  |  |  |  |
|             | 各アイコンをクリックすることで変更も可能です。                       |             |  |  |  |  |  |
| マニュアル       | 機種ランキング機能のマニュアルを表示します。( <mark>※別ウィンドウが</mark> | 開きます)       |  |  |  |  |  |
| 期間移動        | 同じ分析条件のまま、選択された期間ごとに表示範囲を移動しま                 | ます。         |  |  |  |  |  |
| データ出力       | 析結果を出力します。                                    | 出力形式: 🚺 🔎 🛋 |  |  |  |  |  |

青文字項目の詳細は、「Enterprise ver.2 基本操作マニュアル」をご確認ください。

## 2. 詳細機能説明

### ①表示項目選択

● 設定 から表示する分析項目を選択できます。

チェックボックスを切り替えることで、必要な情報だけ選択できます。

| 名称      | 説明                                |
|---------|-----------------------------------|
| タイプ     | 機種タイプを表示します。                      |
| メーカー    | メーカーを表示します。                       |
| 導入日     | Enterprise に入力され始めた日を導入日として表示します。 |
| 中古機価格   | 機種の中古機価格を表示します。                   |
| 稼働率     | 選択された条件における機種の稼働率を表示します。          |
| 客数      | 選択された条件における機種の客数を表示します。           |
| 支持率     | 選択された条件における機種の支持率を表示します。          |
| 客占有率    | 選択された条件における機種の客占有率を表示します。         |
| 台占有率    | 選択された条件における機種の台占有率を表示します。         |
| 白亡性却    | 選択された条件における自店データを表示します。           |
| 日佔伯牧    | ※自店切替で店舗を切り替えることもできます。            |
| 比較エリア情報 | 「条件設定」の中で選択した「比較エリア」のデータを表示します。   |

#### ③中古機価格の切替

P-SENSOR と連動している中古機価格を「最新の価格」か「分析期間の平均価格」から選択し表示できます。 ※事前認証が必要です。

#### ④自店切替

☑ 自信情報 を選択した時に表示される店舗を 自信 2000 から設定します。 デフォルトでは自店舗が設定されていますが、任意の店舗に変更することもできます。

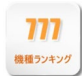

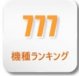

#### ⑥表示項目名

表示されたランキングを項目ごとにソートできます。 図の赤枠で囲まれた全ての項目で可能な機能です。

```
ソート
```

項目名をクリックするとその項目の、昇順→降順→順位通り、に並び替わります。

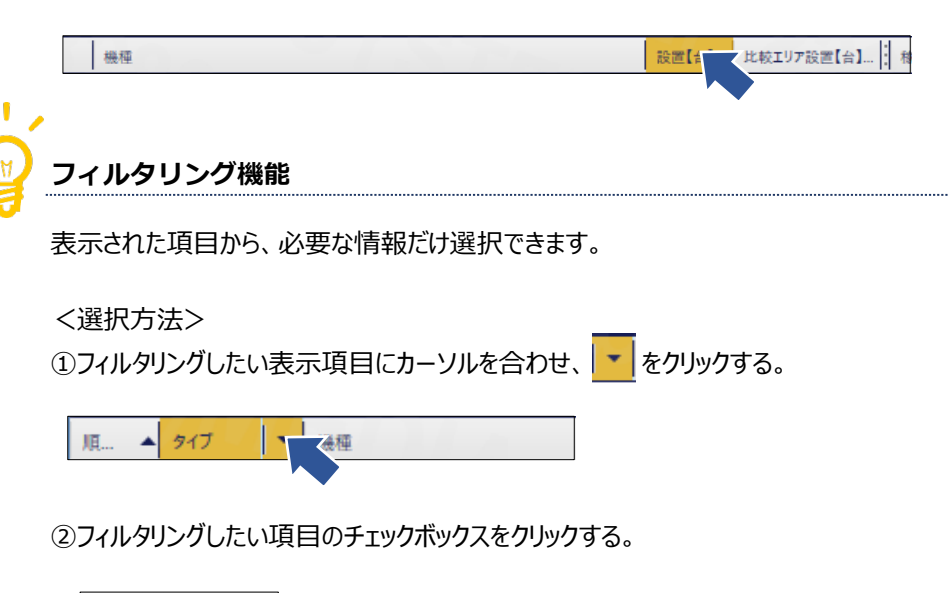

|      | 917    | ▼ 機種                  |
|------|--------|-----------------------|
| 1位   | AT     |                       |
| 2位   | ⋽イトミドル | □ 30Φℓの限<br>□ 30Φノーマル |
| 3位   | ハイミドル  | A+ART                 |
| 4位   | その他    |                       |
| 5位   | ハイミドル  | RT                    |
| 6位   | ノーマル   | □ その他 2               |
| 7位   | 30Φそのተ | □ ノーマル<br>□ ハイミドル     |
| 8位   | ハイミドル  | D 7707                |
| 9位   | RT     | 🗆 ะหม                 |
| 10 位 | AT     |                       |

#### ⑦機種詳細情報

機種名の横にある 詳細 から、中古機価格の推移が表示できます。 表示期間は、ランキングで表示されている期間と連動しています。

P-SENSORへ からは、P-SENSOR のホームページが表示されます。

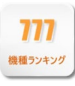

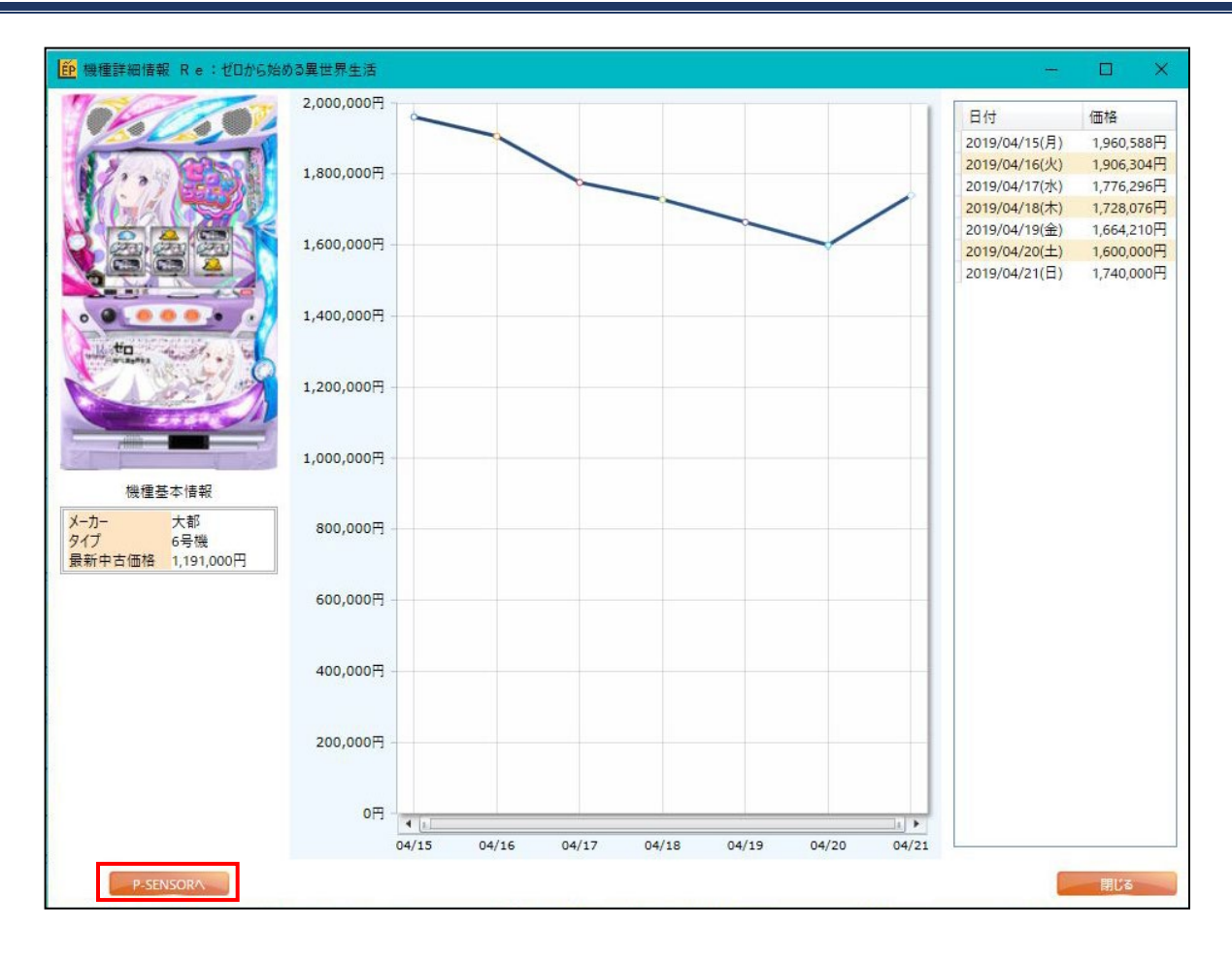

## 3. 活用方法

#### 欠品機種を探す

商圏では高稼働なのに、自店舗には導入していない欠品機種を探すことができます。

#### 欠品機種の検索方法

①自店を除いた商圏グループを作成します。

②条件設定からメインエリアを①で作成したグループ、比較エリアを自店舗に設定し、分析を開始します。

※「自店情報」のボタンからでも設定可能です。

|       |              |                       |             |       |              |        | 赤枠の機種<br><mark>欠品機種</mark> だ | は、比較エリア<br>と分かります。 | に設置がないので、  |
|-------|--------------|-----------------------|-------------|-------|--------------|--------|------------------------------|--------------------|------------|
| ₩稼    | 動率           | 📲 客数 📃 支持率 🛛 💕 客占有率   | 台占有率        |       |              | 28.00  |                              |                    |            |
| (稼働率) | 機種情報         |                       |             |       | 1            |        | 11.44                        | 客数                 |            |
| 順位    | タイプ          | 機種                    |             | 設置[   | 比較工 中古価      | メインエリア | 比較エリア                        | 吝跋[人]              | 比較エリア客数【人】 |
| 1位    | AT           | R e :ゼロから始める異世界生活     | 導入2カ月目 詳細   | 86.7  | 4.5 1,250,   | 79.1   | 71.3                         | i 16               | 8.5        |
| 2 位   | AT           | 天晴!モグモグ風林火山 全国制覇版     | 導入1カ月目 詳細   | 27.7  |              | 70.4   |                              | 1                  | 9.5        |
| 3位    | ハイミドル        | ぱちんこCR真・北斗無双          | 導入3年3カ月目 詳細 | 319.2 | 13.0 51,530  | 70.3   | 73.9                         | 224                | 4.5 9.6    |
| 4 位   | AT           | バジリスク~甲賀忍法帖~絆         | 導入5年5カ月目    | 263.2 | 12.0 69,127  | 66.6   | 94.6                         | 17                 | 5.2 11.3   |
| 5 位   | ハイミドル        | P緋弾のアリアIII FUZ設定付     | 導入1カ月目 詳細   | 61.5  | 6.0          | 61.1   | 82.6                         | 3                  | 7.5 📕 5.0  |
| 6位    | ハイミドル        | CRスーパー海物語 IN JAPAN 31 | 導入3年6カ月目    | 81.0  | 19,089       | 60.4   |                              | 4                  | 9.0        |
| 7位    | ライト          | C R A 海物語 3 R         | 導入3年4カ月日    | 14.9  | 7,082        | 58.3   |                              | 1                  | 8.7        |
| 8位    | AT           | パチスロ ボンバーパワフルIII      | 導入1カ月日 👬    | 18.1  | 293,581      | 57.2   |                              | 1                  | 0.3        |
| 9位    | ハイミドル        | ぱちんこCR聖戦士ダンパイン FWN    | 導入4年1カ月目    | 33.8  | 15.0 250,000 | 57.1   | 80.6                         | 1                  | 9.3        |
| 10 位  | ノーマル         | マイジャグラー I V           | 導入10カ月目     | 123.1 | 5.0 1,882,   | 56.6   | 69.6                         | 6                  | 9.7        |
| 1010  | 200 Z (D.()- |                       |             |       | 22.500       |        | 1                            | -                  |            |

Г

7777 機種ランキング

また、欠品機種の他にも自店と自店を除く商圏平均とを比較することで、以下の通りに分類することができます。

#### ◎・・・・・商圏平均よりも高い稼働率

×・・・・・商圏平均よりも低い稼働率

|   | 自店舗稼働率     | 商圏稼働率      | カテゴリー | 対策 |
|---|------------|------------|-------|----|
| 1 | Ø          | Ø          | 人気機種  | 強化 |
| 2 | $\bigcirc$ | ×          | 優位機種  | 強化 |
| 3 | ×          | $\bigcirc$ | 改善機種  | 改善 |
| 4 | ×          | ×          | 撤去候補  | 選定 |
| 5 | Ø          | 未導入        | レア機種  | 育成 |
| 6 | 未導入        | $\bigcirc$ | 欠品機種  | 検討 |
| 7 | 未導入        | 未導入        | 可能性機種 | 検討 |